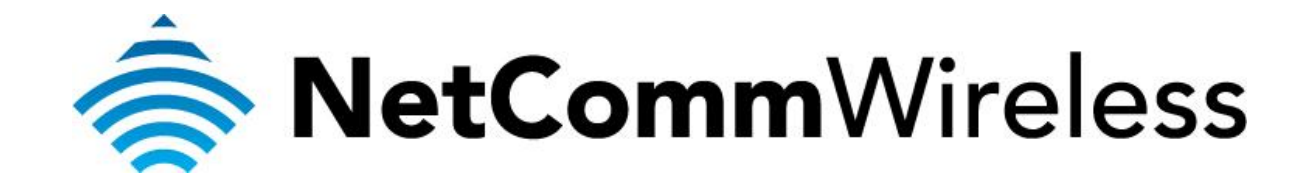

How To Set a Static IP Address (NP803n)

## How to set a static IP address?

In some cases, the static IP address on the NP803n has to be set to get an internet connection from the modem. This guide will take you through the steps on how to manually set a static IP address. Please ensure that your computer is connected to the NP803n LAN port or wireless network before continuing.

1. Navigate to <a href="http://192.168.20.1">http://192.168.20.1</a> in a web browser.

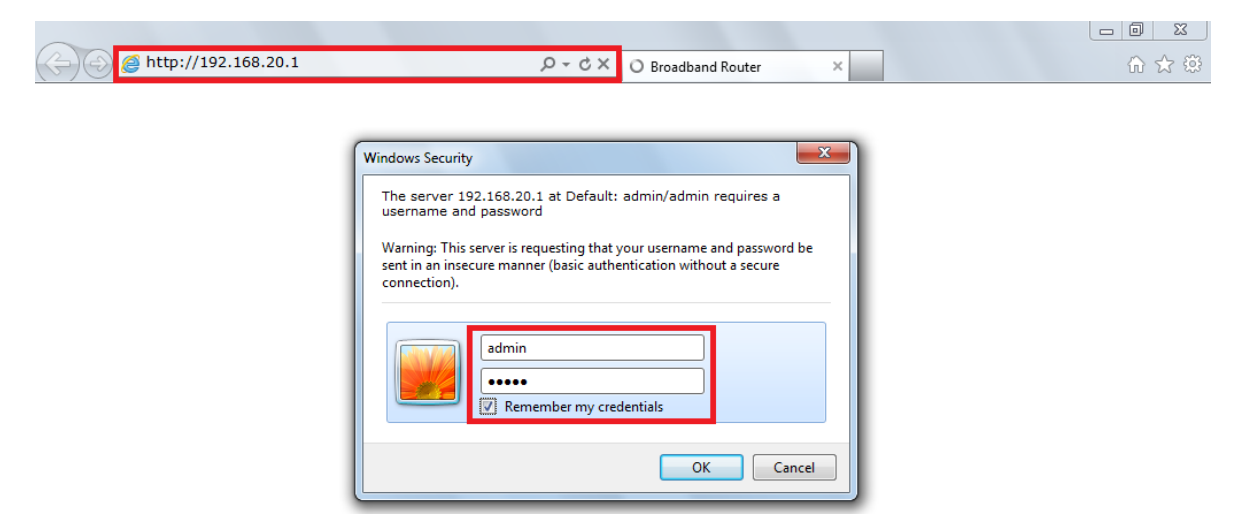

- 2. Enter **admin** for both username and password when prompted then click **OK**.
- 3. Click on the Internet menu at the left hand side then click the Static IP option at the top.

|                 |                                                                                     | AP Router Mode |
|-----------------|-------------------------------------------------------------------------------------|----------------|
| NGLGUIIIII      | Status Dynamic IP Static IP PPPoE PPTP                                              |                |
| Velocity Series | Static IP address settings for the WAN interface can be modified on the page below. |                |
| System          | IP address:                                                                         |                |
| Wizard          | IP Subnet Mask :                                                                    |                |
| Internet        | Default Gateway :                                                                   |                |
|                 | Primary DNS :                                                                       |                |
| Wireless        | Secundary DNS :                                                                     |                |
| Firewall        |                                                                                     | Apply Cancel   |
| Advanced        |                                                                                     |                |
| Tools           |                                                                                     |                |

- 4. Fill up the Static IP details: IP address, IP Subnet Mask, Default Gateway, Primary DNS and Secondary DNS. This information is usually provided by the Internet Service Provider.
- 5. Click on the **Apply** button.

6. Click on the **Tools** menu at the left hand side then click the **Reset** option at the top.

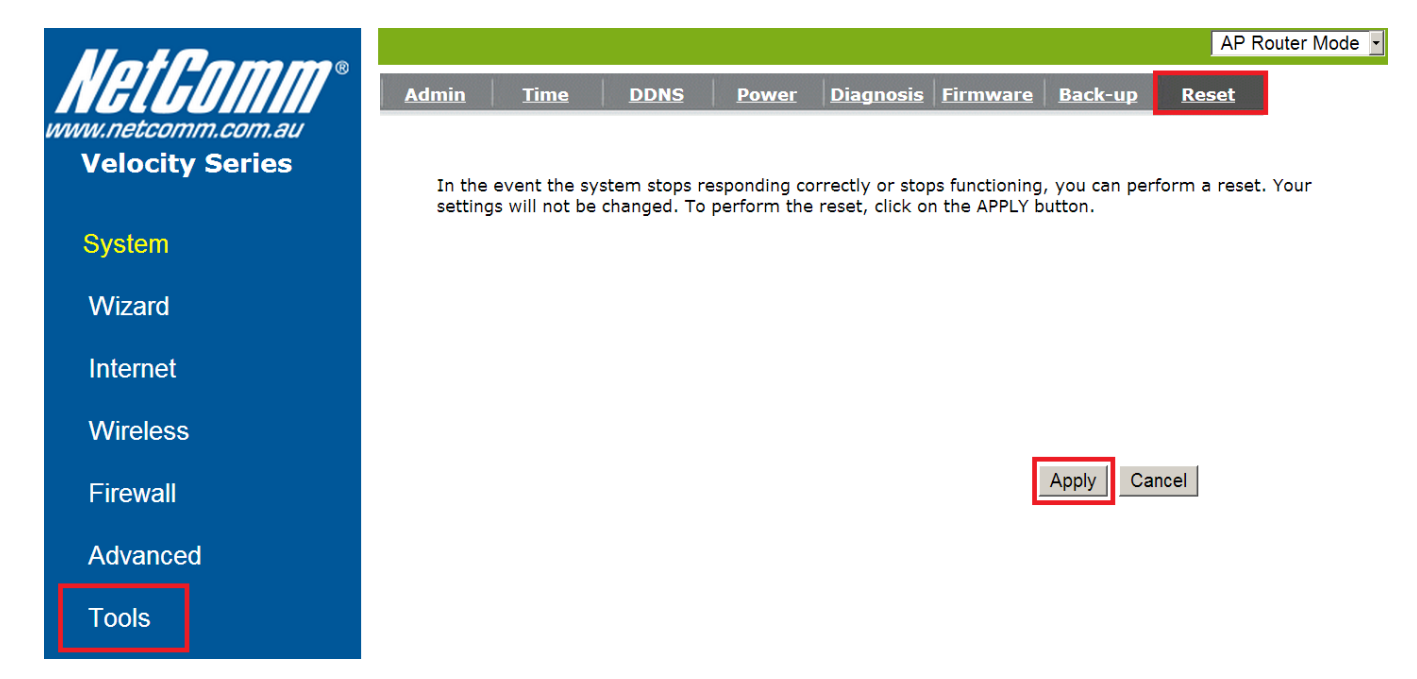

7. Click **Apply**. The unit will reboot and the new configurations will take effect.